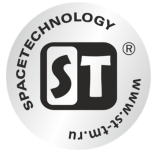

# Инструкция по настройке сервиса Xmeye.net

Убедитесь, что у Вас есть все комплектующие необходимые для работы IP камеры:

- ІР камера;
- Коммутатор сетевой (роутер, свитч или маршрутизатор) предоставляется как дополнительное оборудование;
- Кабель «витая пара» обжатый с двух сторон RJ-45;
- Блок питания для камер.

### Подключение оборудования

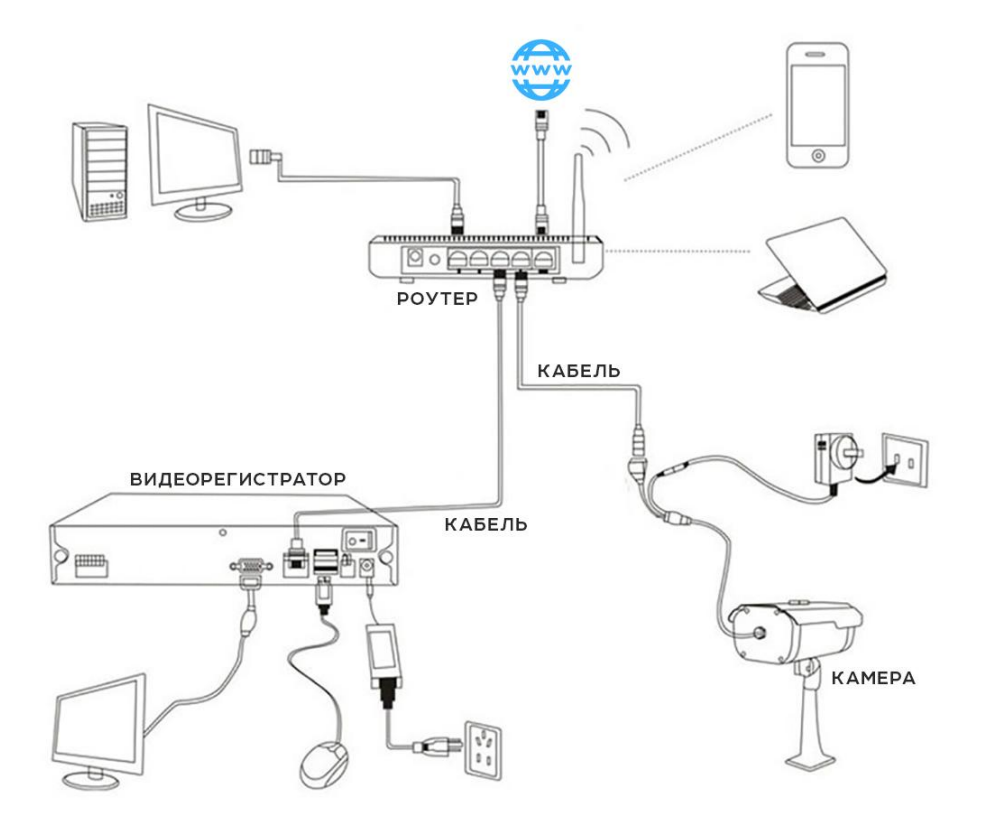

#### Обратите внимание!

1. Для настройки Видеорегистратора к нему нужно подключить монитор и мышку. После сохранения всех параметров их можно будет отключить.

2. Если Вы хотите видеть картинку с камер на вашем мобильном устройстве нужно подключение к интернету.

![](_page_1_Picture_0.jpeg)

### Просмотр через Интернет

Просматривать видео с камер видеонаблюдения можно с помощью бесплатного облачного сервиса.

Зайдите на сайт http://xmeye.net с помощью веб-браузера Internet Explorer.

| ← ⊖ Ø http://www. <b>xmeye.net</b> /index | ♪ ・ C 🦉 xmeye.net | ×                          | ×<br>2 f * * ©                                     |
|-------------------------------------------|-------------------|----------------------------|----------------------------------------------------|
|                                           |                   |                            | — русский(Русский) 🔹 Скачать ActiveX   APP скачать |
|                                           |                   |                            |                                                    |
| ПЯТЬ ПРЕИМУЩЕСТВА                         |                   | ЛК Устройство              |                                                    |
| 3.0 облачный сервис новый обновления      |                   | <b>≵</b> servis_st Логин   |                                                    |
| Более высокая скорость подключения        |                   | Пароль                     |                                                    |
| быстрее                                   |                   | Код верификации            | 1 1 1 1 1 1 1 1 1 1 1 1 1 1 1 1 1 1 1              |
| Безопасная и надежная                     |                   | Запомнить Получить пароль? | ALC: NOT A DESCRIPTION                             |
| Более стабильная и сильная                | -                 | Войти                      | ALL BIT I ALL MALL                                 |
| -                                         |                   | Я здесь первый раз!        |                                                    |
|                                           |                   | Регистрация                |                                                    |

В верхнем правом углу находится языковая панель, где можно выбрать один из предложенных языков.

Скачайте программу ActiveX и установите ее. \*Имя компьютера и название компании можно оставить стандартным или указать свои данные.

| NetSurveillance Setup                                                                | NetSurveillance S                          | etup 🕺                             |
|--------------------------------------------------------------------------------------|--------------------------------------------|------------------------------------|
| Welcome<br>Welcome to the installer for NetSurveilla                                 | User Information<br>Enter your user inform | nation and click Next to continue. |
| t is strongly recommended that you exit<br>before continuing with this installation. | I Windows programs Name:                   |                                    |
| close the programs, and run this setup a                                             | ain. Company:                              |                                    |
| Otherwise, click Next to continue.                                                   | Microsoft                                  |                                    |
| < Back                                                                               | Çancel                                     | < Back Next > Cancel               |

![](_page_2_Picture_0.jpeg)

| NetSurveillance Setup                                                                                                    | 5 NetSurveillance Setup                                                                                                    |
|----------------------------------------------------------------------------------------------------|----------------------------------------------------------------------------------------------------|
| Installation Folder<br>Where would you like NetSurveillance to be installed?                                                                                            | Ready to Install<br>You are now ready to install NetSurveillance                                                                          |
| The software will be installed in the folder listed below. To select a different location, either type in a new path, or click Change to browse for an existing folder. | The installer now has enough information to install NetSurveillance on your computer. The following settings will be used: Install folder |
| C:\Program Files (x86)\NetSurveillance\CMS                                                                                                    | Shortout folder: NetSurveillance                                                                                                    |
| Space required: 3.27 MB<br>Space available on selected drive: 49.87 GB                                                                                                  | Please click Next to proceed with the installation.                                                                                       |
| < Back Next > Cancel                                                                                                    | < Back Next > Cancel                                                                                                    |

![](_page_2_Picture_2.jpeg)

После успешной установки перейдите обратно на сайт http://xmeye.net. Данный сервер предоставляет два режима входа:

- ЛК позволяет работать с несколькими видеорегистраторами одновременно.
- Устройство позволяет получить доступ только к одному видеорегистратору.

![](_page_3_Picture_0.jpeg)

## Вход в режим «Устройство» для работы с одним видеорегистратором.

Не требует регистрации. Вам надо ввести ID номер\* а так же логин и пароль от видеорегистратора.

![](_page_3_Picture_3.jpeg)

Интерфейс страницы выглядит следующим образом

![](_page_3_Picture_5.jpeg)

При подключении к видеорегистратору Вам будет предоставлена возможность выбрать поток. Основной поток используется для получения качественной картинки. Если у Вас не быстрый интернет, советуем выбрать, экстра поток (картинка будет хуже, но изображение не будет тормозить).

| Ø | Тип битрейта      | Гип битрейта      |
|---|-------------------|-------------------|
|   | 🔽 Основной поток  | С Основной поток  |
|   | 🗖 Экстра поток    | 🔽 Экстра поток    |
|   | 🔽 Автонапоминание | П Автонапоминание |
|   | ОК Отмена         | ОК Отмена         |
|   | ОК Отмена         |                   |
|   | ОК Отмена         | ОК Отмена         |

![](_page_4_Picture_0.jpeg)

#### Вход в режим «ЛК» для работы с несколькими видеорегистраторами.

При первом входе в данный режим Вам надо зарегистрироваться. После регистрации возвращаетесь на главную страницу и выбирете режим «ЛК». Вводите логин и пароль, что были указаны при регистрации. Если Вы ранее регистрировались в мобильном приложении "Хтеуе" то повторная регистрация не требуется, ипользуйте существующие логин и пароль.

| Http://www. <b>xmeye.net</b> /index  | P + C @ xmeye.net ×                                                                                              | <br>2 A *                                                                                                    |
|--------------------------------------|----------------------------------------------------------------------------------------------------|----------------------------------------------------------------------------------------------------|
| Титер                                |                                                                                                    | русский(Русский) 🔻 Скачать ActiveX   APP скачать                                                               |
|                                      |                                                                                                    |                                                                                                    |
|                                      | A CARL SHALL SHALL SHALL SHALL SHALL SHALL SHALL SHALL SHALL SHALL SHALL SHALL SHALL SHALL SHALL SHALL SHALL SHA |                                                                                                    |
|                                      | ЛК Устройство                                                                                                    |                                                                                                    |
| ПЯТЬ ПРЕИМУЩЕСТВА                    |                                                                                                    |                                                                                                    |
| 3.0 облачный сервис новый обновления | 👤 servis_st Логин                                                                                                |                                                                                                    |
| Более высокая скорость подключения   | 🔒 ••••••• Пароль                                                                                                 |                                                                                                    |
| быстрее                              |                                                                                                    |                                                                                                    |
|                                      | Код верификации                                                                                                  | A 44                                                                                                    |
| Безопасная и надежная                | Запомнить Получить паро.                                                                                         | ль?                                                                                                    |
| Более стабильная и сильная           | Войти                                                                                                    |                                                                                                    |
|                                      | Я здесь первый раз!                                                                                              |                                                                                                    |
|                                      |                                                                                                    |                                                                                                    |
|                                      | Регистрация                                                                                                    | All and a second second second second second second second second second second second second second second se |

Пользовательский интерфейс выглядит следующим образом

![](_page_4_Picture_5.jpeg)

Перейдите в закладку «Дисп. устройств» и нажмите кнопку Добавить. В следующем окне Вам надо ввести данные видеорегистратора, который Вы хотите просматривать.

| Cloud ID устройства | 65c25a1452fp57fb |  |
|---------------------|------------------|--|
| Имя устройства      | dvr              |  |
| Логин               | admin            |  |
| Пароль              | •••••            |  |

*Cloud ID устройства* – ID видеорегистратора (указан в меню интерфейса видеорегистратора\*) *Имя устройства* – вводите любое имя.

*Логин и пароль* – данные, которые вводились при создании пользователя на видеорегистраторе.

Все добавленные устройства будут отображаться в закладке «Мои устройства» (в левой стороне экрана).

![](_page_5_Picture_0.jpeg)

![](_page_5_Picture_1.jpeg)

| Канал записи    | 16                                    |
|-----------------|---------------------------------------|
| Система         | V4.02.R11.34500142.12001.131600.00000 |
| Дата сборки     | 2016-08-16 10:31:08                   |
| MAC             | 0012168cd327                          |
| Серийный номер  | bc7e888663efaab0                      |
| Статус          | 155-161011032                         |
| Nat статус      | Проверка DNS                          |
| Код статуса NAT | 0:/0                                  |
|                 |                                       |
|                 |                                       |
|                 |                                       |
|                 |                                       |
|                 |                                       |
|                 |                                       |
|                 |                                       |
|                 |                                       |

**Обратите внимание!** Если рядом с добавленным устройством появился красный крестик – это означает, что устройство недоступно, проверьте настройки сети в регистраторе.

Чтобы просмотреть онлайн картинку с видеорегистратора просто выберите его в списке добавленных устройств. Нажмите на иконку плей, расположенную снизу (вторая слева) и укажите тип желаемого потока.

![](_page_5_Picture_5.jpeg)